## E-belediye Hızlı ödeme Yardımcı Doküman Bilgi İşlem Müdürlüğü

Belediyemiz <u>https://ebelediye.corum.bel.tr/web/guest/2</u> web sayfası üzerinden hızlı ödeme sayfasına giriş yaparak aşağıda Şekil 1'de belirtilen ekran üzerinden ödeme seçeneklerinden herhangi birini seçerek ödeme işlemini başlatabilirsiniz.

| T.C Kimlik Noya Göre Tahsilat | Sicile Göre Tahsilat     | İş/Abone Noya Göre Tahsilat                             | Vergi Kimlik Noya Göre Tahsilat |
|-------------------------------|--------------------------|---------------------------------------------------------|---------------------------------|
|                               | Sicil No<br>Cep Telefonu | 999 999 9999<br>Sen robot déglim Lucrosa<br>sen - jarre |                                 |
|                               | ANA SATFAYA DÓN          | Sms Gönder Temizie                                      |                                 |

## **Şekil 1 :** Sicile Göre Tahsilat

Ardından <u>Şekil-1 de</u> açılan sayfa üzerinden <u>Sicile Göre Tahsilat seçerek</u> (gerçek kişiler için T.C. kimlik numarası Tüzel kişiler için vergi numarasıdır.) bilgilerinizi girip, ardından sistem üzerinde tanımlı olan cep telefonu numaranızı girdikten sonra <u>Sms gönder</u> butonuna basıyoruz ve gelen Sms kodunu sisteme giriyoruz. Sms gelmiyorsa sistemde tanımlı olan cep numaranız eski yada değişmiş olabilir. Bunun için mesai saatleri içerisinde 0364 333 0 333 numaralı telefonu arayarak bilgilerinizi güncelletmeniz gerekecektir.

| Sms Doğrulama      |         |        | ×           |
|--------------------|---------|--------|-------------|
| Sms Doğrulama Kodu |         |        |             |
|                    | 14 : 51 |        |             |
|                    |         | Vazgeç | Borç Göster |

Şekil 2 : Sms Doğrulama

## E-belediye Hızlı ödeme Yardımcı Doküman Bilgi İşlem Müdürlüğü

<u>Şekil 2'de</u> belirtilen Sms kodunu girdikten sonra <u>borç göster</u> butonuna tıklıyoruz. Aşağıda açılan <u>Şekil 3 Ödenecek Borçlar Listesi</u> sayfası üzerinden ödeme yapmak istediğimiz borçları türüne, yılına ve dönemine göre sıralayıp, ilgili ödemeyi seçerek <u>seçili borçları ödemek için tıklayınız</u> butonuna basıyoruz.

(Ödeme yapmak için seçilen borçlar eskiden yeniye doğru listelenir. Sistem eğer eski borcunuz varsa yeni borcu ödetmeyecektir.)

| ii No                   |                                                                            |                         |                                                                    |                                                                                                    |                                                                                  |       |                                                              |                            |                       |                                                       |                                           |                                                    |                                                       |                |
|-------------------------|----------------------------------------------------------------------------|-------------------------|--------------------------------------------------------------------|----------------------------------------------------------------------------------------------------|----------------------------------------------------------------------------------|-------|--------------------------------------------------------------|----------------------------|-----------------------|-------------------------------------------------------|-------------------------------------------|----------------------------------------------------|-------------------------------------------------------|----------------|
| li Soyadi               | ME*****NO                                                                  |                         |                                                                    |                                                                                                    |                                                                                  |       |                                                              |                            |                       |                                                       |                                           |                                                    |                                                       |                |
| ba Adi                  | AD*****                                                                    |                         |                                                                    |                                                                                                    |                                                                                  |       |                                                              |                            |                       |                                                       |                                           |                                                    |                                                       |                |
| ne Adi                  | Şironana                                                                   |                         |                                                                    |                                                                                                    |                                                                                  |       |                                                              |                            |                       |                                                       |                                           |                                                    |                                                       |                |
| van                     |                                                                            |                         |                                                                    |                                                                                                    |                                                                                  |       |                                                              |                            |                       |                                                       |                                           |                                                    |                                                       |                |
|                         |                                                                            | Yapılandırmasız Borçlar |                                                                    |                                                                                                    |                                                                                  |       | ,                                                            | /apilandirr                | ma Borçları           |                                                       |                                           |                                                    |                                                       |                |
| Borç Sorgulama Filtrele | ri                                                                         |                         |                                                                    |                                                                                                    |                                                                                  |       |                                                              |                            |                       |                                                       |                                           |                                                    |                                                       |                |
| ubu                     | Yii                                                                        | Dönem                   | Sira No                                                            |                                                                                                    | Abane No                                                                         |       | Ada/Parsel                                                   |                            |                       |                                                       |                                           |                                                    |                                                       |                |
| Tùmũ                    | ×                                                                          |                         |                                                                    |                                                                                                    |                                                                                  |       |                                                              |                            |                       |                                                       |                                           |                                                    |                                                       |                |
|                         |                                                                            |                         |                                                                    |                                                                                                    |                                                                                  |       |                                                              | T                          | emide                 | Borçları Listele                                      |                                           |                                                    |                                                       |                |
|                         | Carter                                                                     |                         | Son Öderne Tarihi                                                  | Türü İş/Abone                                                                                                    | No Ada/Parsel                                                                    | Adres | Yde                                                          | Dönemi                     | Sira No               | Borç Tutarı                                           | Gecikme Faizi                             | Gecikme Zammı                                      | Toplam Borç                                           | Yasal İndi     |
|                         | Grubu                                                                      |                         |                                                                    |                                                                                                    |                                                                                  |       |                                                              |                            |                       |                                                       |                                           |                                                    |                                                       |                |
|                         | Su Borçian                                                                 |                         | 03/07/2023                                                         | Su Ücreti                                                                                                    | 1593 / 1                                                                         |       | 2023                                                         | 6                          | 0                     | 83,81¢                                                | 0,006                                     | 0,008                                              | 83,81£                                                | 0,             |
| 1                       | Su Borçian                                                                 |                         | 03/07/2023                                                         | Su Ücreti<br>Atiksu<br>Ücreti                                                                                        | 1593 / 1                                                                         |       | 2023<br>2023                                                 | 6                          | 0                     | 83,818<br>30,406                                      | 0,008                                     | 800,0<br>800,0                                     | 83,81¢<br>30,40ŧ                                      | 0,             |
|                         | Su Borgan<br>Su Borgan<br>Su Borgan                                        |                         | 03/07/2023<br>03/07/2023<br>03/07/2023                             | Su Ücreti<br>Atiksu<br>Ücreti<br>Yuvariama                                                                           | 1593 / 1<br>1593 / 1<br>1593 / 1                                                 |       | 2023<br>2023<br>2023                                         | 6<br>6<br>6                | 0<br>0<br>0           | 83,818<br>30,408<br>0,728                             | 0,008<br>0,008<br>0,008                   | 800,0<br>800,0<br>800,0                            | 83,814<br>30,406<br>0,726                             | 0,<br>0,<br>0, |
|                         | Su Borgan<br>Su Borgan<br>Su Borgan<br>Su Borgan                           |                         | 03/07/2023<br>03/07/2023<br>03/07/2023<br>03/07/2023               | Su Ücreti<br>Atticiu<br>Ücreti<br>Yuvariama<br>Su (KDV)                                                              | 1593 / 1<br>1593 / 1<br>1593 / 1<br>1593 / 1<br>1593 / 1                         |       | 2023<br>2023<br>2023<br>2023<br>2023                         | 6<br>6<br>6<br>6           | 0<br>0<br>0           | 83,816<br>30,406<br>0,728<br>3,276                    | 0,008<br>0,008<br>0,008<br>0,008          | 0,008<br>0,008<br>0,008<br>0,008                   | 83,818<br>30,408<br>0,728<br>3,276                    | 0,<br>0,<br>0, |
|                         | Su Borgan<br>Su Borgan<br>Su Borgan<br>Su Borgan<br>Su Borgan              |                         | 94777223<br>03/77223<br>9477223<br>03/77223<br>03/77223            | Su Ocreti<br>Attisu<br>Ucreti<br>Yuvartama<br>Su (ICIV)<br>Evse Kati<br>Attic<br>Ucreti                              | 1593 / 1<br>1593 / 1<br>1593 / 1<br>1593 / 1<br>1593 / 1<br>1593 / 1             |       | 2023<br>2023<br>2023<br>2023<br>2023<br>2023                 | 6<br>6<br>6<br>6<br>6      | 0<br>0<br>0<br>0      | 83,816<br>30,406<br>0,726<br>3,276<br>37,296          | 0,000<br>0,000<br>0,000<br>0,000<br>0,000 | 0,008<br>0,008<br>0,008<br>0,008<br>0,008          | 83,816<br>30,406<br>0,726<br>3,276<br>37,296          | 0              |
|                         | Su Borgan<br>Su Borgan<br>Su Borgan<br>Su Borgan<br>Su Borgan<br>Su Borgan |                         | 99/07/2023<br>03/07/2023<br>03/07/2023<br>03/07/2023<br>03/07/2023 | Su Ocreti<br>Ahlisu<br>Ukreti<br>Yuvariama<br>Su (KDV)<br>Essei Kati<br>Ahlis<br>Ukreti<br>Essei Kati<br>Ahlis (KDV) | 1593 / 1<br>1593 / 1<br>1593 / 1<br>1593 / 1<br>1593 / 1<br>1593 / 1<br>1593 / 1 |       | 2023<br>2023<br>2023<br>2023<br>2023<br>2023<br>2023<br>2023 | 6<br>6<br>6<br>6<br>6<br>6 | 0<br>0<br>0<br>0<br>0 | 83,816<br>30,406<br>0,728<br>3,276<br>37,296<br>6,716 | 0,008<br>0,008<br>0,008<br>0,008<br>0,008 | 300,0<br>300,0<br>300,0<br>300,0<br>300,0<br>300,0 | 83,816<br>30,408<br>0,728<br>3,276<br>37,296<br>6,716 | 0              |

Şekil 3 : Ödenecek Borçlar Listesi

Ardından aşağıda Şekil 4'te belirtilen ekran üzerinde; borçlarımız gecikmesi varsa gecikme faizi ile birlikte toplam ödenecek tutar olarak görüntülenmektedir. Buradan <u>tüm bankalar 3D secure ile ödeme yapmak için</u> <u>tıklayınız</u> butonuna basıyoruz.

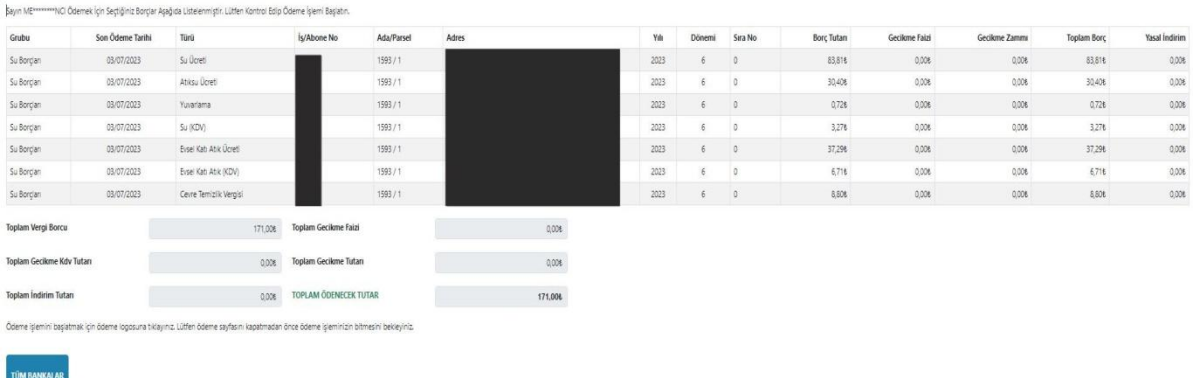

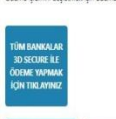

A DÕN Geri Dön

Şekil 4 : Borçların Görüntülenmesi.

## E-belediye Hızlı ödeme Yardımcı Doküman Bilgi İşlem Müdürlüğü

Ardından <u>Şekil 4 te</u> ödeme ekranı karşınıza gelecektir. Buradan kart bilgilerinizi girdikten sonra <u>ödeme yap</u> butonuna tıklıyoruz. Kartınızın online ödemeye açık olduğundan emin olunuz, değilse bankanızı arayarak kartınızı online ödemeye açtırınız.

| Güver   | nli Ödeme Sayfası                          |           |           |             |                         |  |
|---------|--------------------------------------------|-----------|-----------|-------------|-------------------------|--|
| Adı So  | oyadı                                      |           |           |             |                         |  |
| ME*     | *******NCI                                 |           |           |             |                         |  |
| Sicil N | 10                                         |           |           |             |                         |  |
|         |                                            |           |           |             |                         |  |
| Öden    | ecek Tutar                                 |           |           |             |                         |  |
| 171,    | .00₺                                       |           |           |             |                         |  |
| Kredi   | kartı bilgilerinizi girin<br>Kart Numarası | iz        |           | <b>E</b> CE |                         |  |
| 4       | Kart Sahibinin Ao                          | dı Soyadı |           |             |                         |  |
| •       | CVC                                        | 1         | ΑΑ/ΥΥ     |             | valid thru<br>= = / = = |  |
|         | Geri Dön                                   |           | Ödeme Yap |             |                         |  |

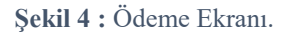

Ardından karşınıza Şekil 5 bankanın ödeme akranı gelecektir.Cep telefonunuza gelen kodu girip <u>onayla</u> butonuna basarak ödeme işlemini tamamlamış olacaksınız. Ödeme işleminden sonra tahsilât makbuzunuzu ister mail olarak isterseniz yazıcıdan çıktı olarak alabilirsiniz.

| Güvenli Ödeme Sayfası             |                                                                                                    |   |
|-----------------------------------|----------------------------------------------------------------------------------------------------|---|
| Adı Soyadı                        |                                                                                                    |   |
| ME*****NCI                        |                                                                                                    |   |
| Sicil No                          |                                                                                                    |   |
|                                   | 3D Güvenli Ödeme                                                                                                    | × |
| Ödenecek Tutar                    |                                                                                                    |   |
| 171,00₺                           | GOGÜVENLI ÖDE VakıfBank<br>Doğrulama kodunu giriniz                                                                                    |   |
| Kredi kartı bilgilerinizi giriniz | İşyeri Adı: CORUM BELEDIYESI<br>İşlem Tutar: 171,00 TL<br>İşlem Tarihi-Saati: 22.06.2023 - 11:08<br>Kart Numarası: XXXX XXXX XXXX 3008 |   |
|                                   | Şifreniz <b>05XX XXX XX 00</b> nolu cep telefonunuza gönderliecektir.<br>Referans no: <b>DEOSZYPI</b>                                  |   |
| •                                 | Doğrulama Kodu<br>Onayla                                                                                                    |   |
|                                   | Kalan Süre: 2:54                                                                                                    |   |
| Geri Dön                          | İşlemi İptal Et Yardım                                                                                                    |   |

Şekil 5: Bankanın ödeme ekranı